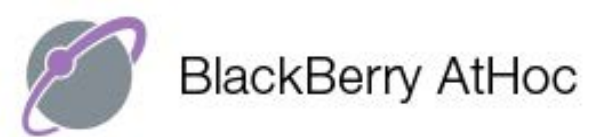

## MAKING THE World Safer

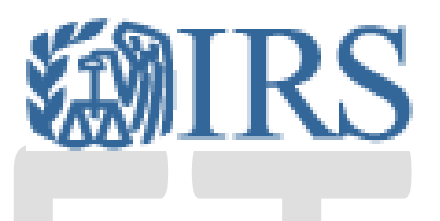

## EMERGENCY ALERT NOTIFICATION SYSTEM (EANS)

Revision 1.1 (01/2020) HCO, SCR-CO Organization

## **User Portal (Self-Registration of User Devices)**

## Update your AtHoc user profile

To elect to receive emergency alerts on your personal phone and/or email you will need to update your user profile following the directions below:

Go to desktop tray and right click **AtHoc client** to open the menu. The AtHoc client icon may appear in one of two styles.

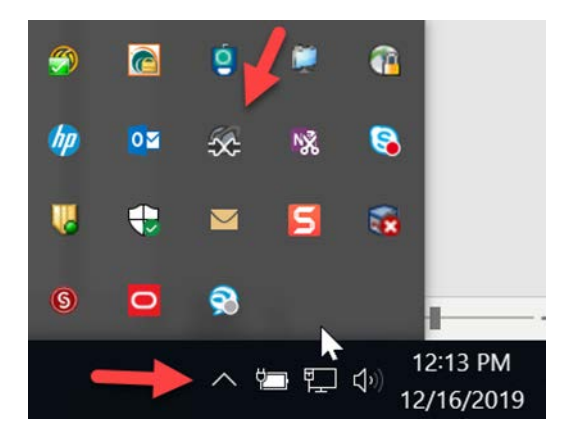

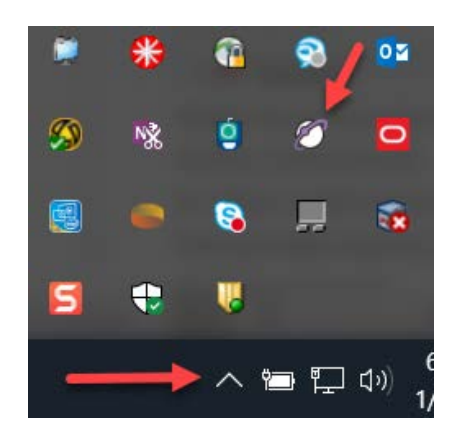

Click on the Update My Info - this will open Blackberry AtHoc in Internet Explorer.

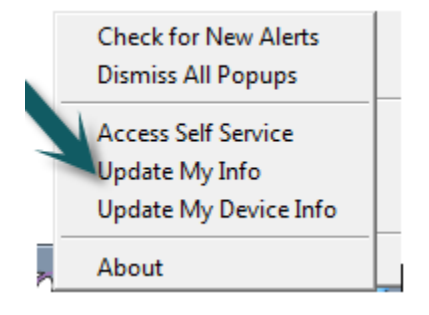

Select **Acknowledge** and the profile page will open.

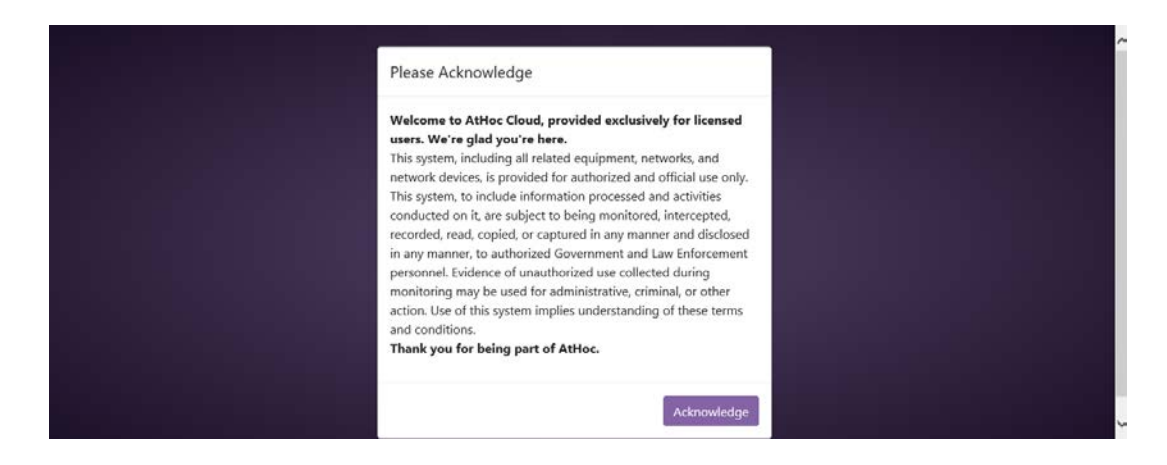

Add your information in the following fields:

- Personal Text: add personal cell phone number here to receive text alerts
- Email Personal: add personal email account to receive email alerts
- Phone 1: add personal phone number here to receive phone alerts
- Phone 2: add an additional phone number here to receive phone alerts

Click the save button in the upper right-hand corner after making updates to user profile and close Internet Explorer.

Note: At the current time, Alerts are not sent to Temporary Work Location.

| Pasic Information   Temporary work   Istitude, longitude   No address found   User ID   3804933   Numbers   Phone 1   Image: Image: Im |                                                                                                  |                                                        |
|----------------------------------------------------------------------------------------------------|--------------------------------------------------------------------------------------------------|--------------------------------------------------------|
| Temporary work Type an address, city, ZIP Code or   latitude, longitude   No address found   User ID   3804933   Numbers   Phone 1   •••   ext   Phone 2   •••   ext      Work - Cell   •••   ext      Personal Text   Mesage   •••   Chline addresses   Email - Work                                                                                                    | Basic Information                                                                                |                                                        |
| No address found   User ID 3004933   Numbers   Phone 1   ••   ••   Phone 2   ••   ••   ••   Prosnal Text   Personal Text   ••   Fersonal Text   ••   Fersonal Text   ••   ••   Imail Personal                                                                                                    | Temporary work<br>location                                                                       | Type an address, city, ZIP Code or latitude, longitude |
| User ID3804933NumbersPhone 1•• • • extPhone 2• • • • extWork - Cell• • • • extWork Text Message• • • • • • • • • • • • • • • • • • •                                                                                                     |                                                                                                  | No address found                                       |
| Numbers   Phone 1   • •   ext      Phone 2   • •   ext      Work - Cell   • •   ext      Work Text Message   • •   Personal Text   Message      Conline addresses    Email - Work   joe.smoe@irs.gov                                                                                                    | User ID                                                                                          | 3804933                                                |
| Phone 1 • · · · · ext   Phone 2 • · · · · · · · · · · · · · · · · · · ·                                                                                                    | Numbers                                                                                          |                                                        |
| Phone 2 ext     Work - Cell •     Work Text Message     •     Personal Text   Message     Online addresses   Email - Work     joe smoe@irs.gov                                                                                                    | Phone 1                                                                                          | ext                                                    |
| Work - Cell ext   Work Text Message •   Personal Text •   Message •   Online addresses   Email - Work   joe smoe@irs.gov                                                                                                    | Phone 2                                                                                          | • ext                                                  |
| Work Text Message   Personal Text   Message   Online addresses   Email - Work   joe.smoe@irs.gov                                                                                                    |                                                                                                  |                                                        |
| Personal Text     •       Message     •       Online addresses     •       Email - Work     joe.smoe@irs.gov       Email Personal     •                                                                                                    | Work - Cell                                                                                      | • ext                                                  |
| Online addresses       Email - Work       joe.smoe@irs.gov                                                                                                    | Work - Cell<br>Work Text Message                                                                 | ext                                                    |
| Email - Work joe.smoe@irs.gov                                                                                                    | Work - Cell<br>Work Text Message<br>Personal Text<br>Message                                     | • • • • • • • • • • • • • • • • • • •                  |
| Email Personal                                                                                                    | Work - Cell<br>Work Text Message<br>Personal Text<br>Message<br>Online addresses                 | • • • • • • • • • • • • • • • • • • •                  |
|                                                                                                    | Work - Cell<br>Work Text Message<br>Personal Text<br>Message<br>Online addresses<br>Email - Work | ext .                                                  |